# mail

Chipsmall Limited consists of a professional team with an average of over 10 year of expertise in the distribution of electronic components. Based in Hongkong, we have already established firm and mutual-benefit business relationships with customers from, Europe, America and south Asia, supplying obsolete and hard-to-find components to meet their specific needs.

With the principle of "Quality Parts, Customers Priority, Honest Operation, and Considerate Service", our business mainly focus on the distribution of electronic components. Line cards we deal with include Microchip, ALPS, ROHM, Xilinx, Pulse, ON, Everlight and Freescale. Main products comprise IC, Modules, Potentiometer, IC Socket, Relay, Connector. Our parts cover such applications as commercial, industrial, and automotives areas.

We are looking forward to setting up business relationship with you and hope to provide you with the best service and solution. Let us make a better world for our industry!

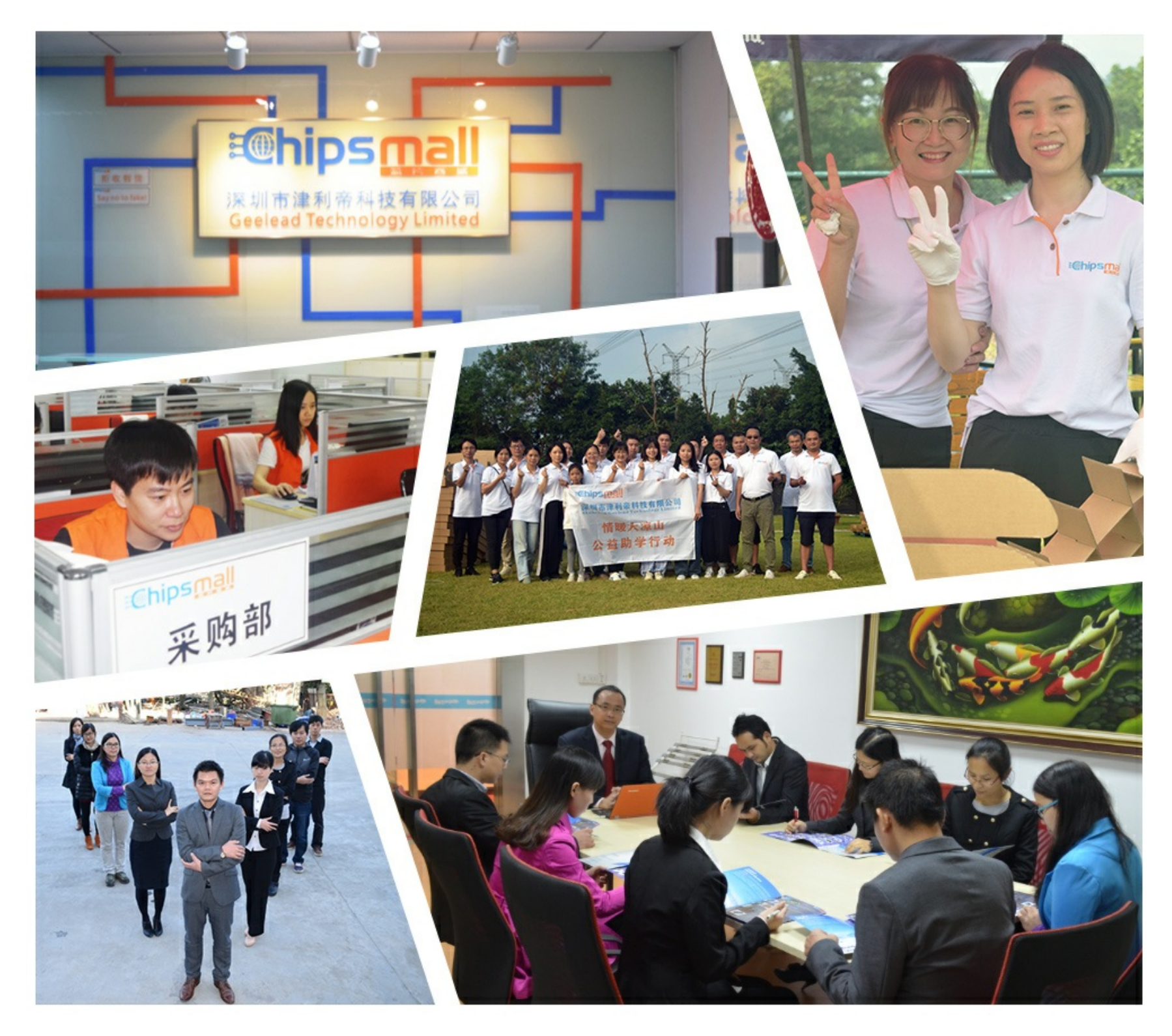

# Contact us

Tel: +86-755-8981 8866 Fax: +86-755-8427 6832 Email & Skype: info@chipsmall.com Web: www.chipsmall.com Address: A1208, Overseas Decoration Building, #122 Zhenhua RD., Futian, Shenzhen, China

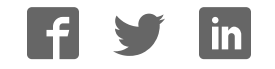

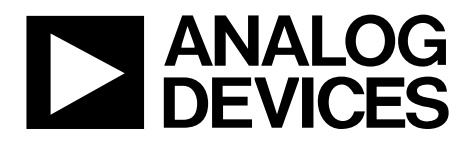

One Technology Way • P.O. Box 9106 • Norwood, MA 02062-9106, U.S.A. • Tel: 781.329.4700 • Fax: 781.461.3113 • www.analog.com

#### Evaluating the AD9286 Analog-to-Digital Converter

#### **FEATURES**

Full featured evaluation board for the AD9286 SPI interface for setup and control Support LVDS output mode option External or on-board oscillator options Balun/transformer or amplifier input drive options Switching power supply VisualAnalog<sup>™</sup> and SPIController software interfaces

#### **EQUIPMENT NEEDED**

Analog signal source and antialiasing filter Sample clock source (if not using the on-board oscillator) Two switching power supplies (6.0 V, 2.5 A), CUI EPS060250UH-PHP-SZ, provided PC running 32-bit Windows® XP, Window Vista, or Windows 7 USB 2.0 port, recommended (USB 1.1-compatible) AD9286 evaluation board HSC-ADC-EVALCZ FPGA-based data capture kit

#### **SOFTWARE NEEDED**

VisualAnalog SPIController

#### **DOCUMENTS NEEDED**

AD9286 data sheet HSC-ADC-EVALCZ data sheet AN-905 Application Note, VisualAnalog Converter Evaluation Tool Version 1.0 User Manual AN-878 Application Note, High Speed ADC SPI Control Software AN-877 Application Note, Interfacing to High Speed ADCs via SPI AN-835 Application Note, Understanding High Speed ADC Testing and Evaluation

#### **GENERAL DESCRIPTION**

This user guide describes the AD9286 evaluation board, which provides all of the support circuitry required to operate the AD9286 in its various modes and configurations. The application software used to interface with the device is also described.

The AD9286 data sheet provides additional information and should be consulted when using the evaluation board. All documents and software tools are available at the FIFO page. For additional information or questions, send an email to highspeed.converters@analog.com.

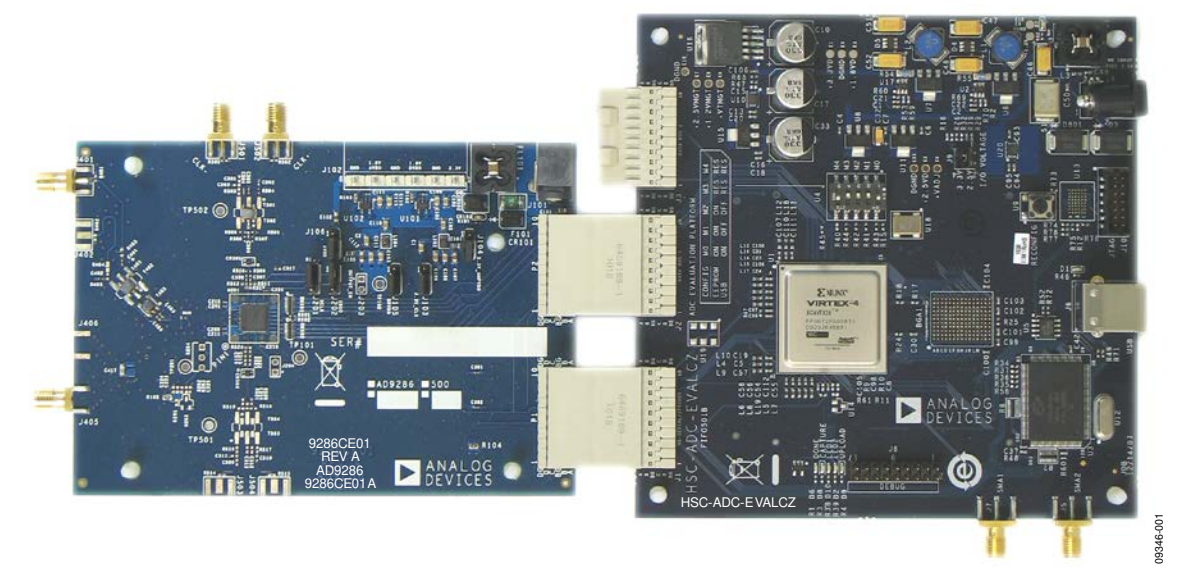

#### **TYPICAL MEASUREMENT SETUP**

Figure 1. AD9286 Evaluation Board and HSC-ADC-EVALCZ Data Capture Board

# TABLE OF CONTENTS

| Features                  | . 1 |
|---------------------------|-----|
| Equipment Needed          | . 1 |
| Software Needed           | . 1 |
| Documents Needed          | . 1 |
| General Description       | 1   |
| Typical Measurement Setup | 1   |
| Revision History          | . 2 |
| Evaluation Board Hardware | . 3 |
| Power Supplies            | . 3 |

#### **REVISION HISTORY**

#### 6/14—Rev. 0 to Rev. A

| Changes to Figure 13 | 9  |
|----------------------|----|
| Changes to Figure 14 |    |
| Changes to Figure 15 |    |
| Changes to Figure 16 |    |
| Changes to Figure 17 |    |
| Changes to Figure 18 |    |
| Changes to Figure 19 |    |
| Changes to Figure 19 | 15 |

#### **REVISION HISTORY**

5/11—Revision 0: Initial Version

# AD9286-500EBZ User Guide

| Input Signals                                    | 3  |
|--------------------------------------------------|----|
| Output Signals                                   | 3  |
| Default Operation and Jumper Selection Settings  | 4  |
| Evaluation Board Software Quick Start Procedures | 5  |
| Configuring the Board                            | 5  |
| Using the Software for Testing                   | 5  |
| Evaluation Board Schematics and Artwork          | 9  |
| Ordering Information                             | 22 |
| Bill of Materials                                | 22 |

### **EVALUATION BOARD HARDWARE**

The AD9286 evaluation board provides all of the support circuitry required to operate the AD9286 in its various modes and configurations. Figure 2 shows the typical bench characterization setup used to evaluate the ac performance of the AD9286 . It is critical that the signal source used for the analog input and clock have very low phase noise (<1 ps rms jitter) to realize the optimum performance of the signal chain. Proper filtering of the analog input signal to remove harmonics and lower the integrated or broadband noise at the input is necessary to achieve the specified noise performance.

See the Evaluation Board Software Quick Start Procedures section to get started, and see Figure 13 to Figure 25 for the complete schematics and layout diagrams. These diagrams demonstrate the routing and grounding techniques that should be applied at the system level when designing application boards using the AD9286.

#### **POWER SUPPLIES**

This evaluation board comes with a wall-mountable switching power supply that provides a 6 V, 2 A maximum output. Connect the supply to the rated 100 V ac to the 240 V ac wall outlet at 47 Hz to 63 Hz. The output from the supply is provided through a 2.1 mm inner diameter jack that connects to the printed circuit board (PCB) at J101. The 6 V supply is fused and conditioned on the PCB before connecting to the low dropout linear regulators (default configuration) that supply the proper bias to each of the various sections on the board.

#### **INPUT SIGNALS**

When connecting the clock and analog source, use clean signal generators with low phase noise, such as the Rohde & Schwarz SMA, or HP8644B signal generators or an equivalent. Use a 1 m shielded, RG-58, 50  $\Omega$  coaxial cable for connecting to the evaluation board. Enter the desired frequency and amplitude (see the specifications in the AD9286 data sheet). When connecting the analog input source, a multipole, narrow-band, band-pass filter with 50  $\Omega$  terminations is recommended. Analog Devices, Inc., uses TTE and K&L Microwave, Inc., band-pass filters. The filters should be connected directly to the evaluation board.

If an external clock source is used, it should also be supplied with a clean signal generator as previously specified. Typically, most Analog Devices evaluation boards can accept ~2.8 V p-p or 13 dBm sine wave input for the clock.

#### **OUTPUT SIGNALS**

The default setup uses the Analog Devices high speed converter evaluation platform (HSC-ADC-EVALCZ) for data capture.

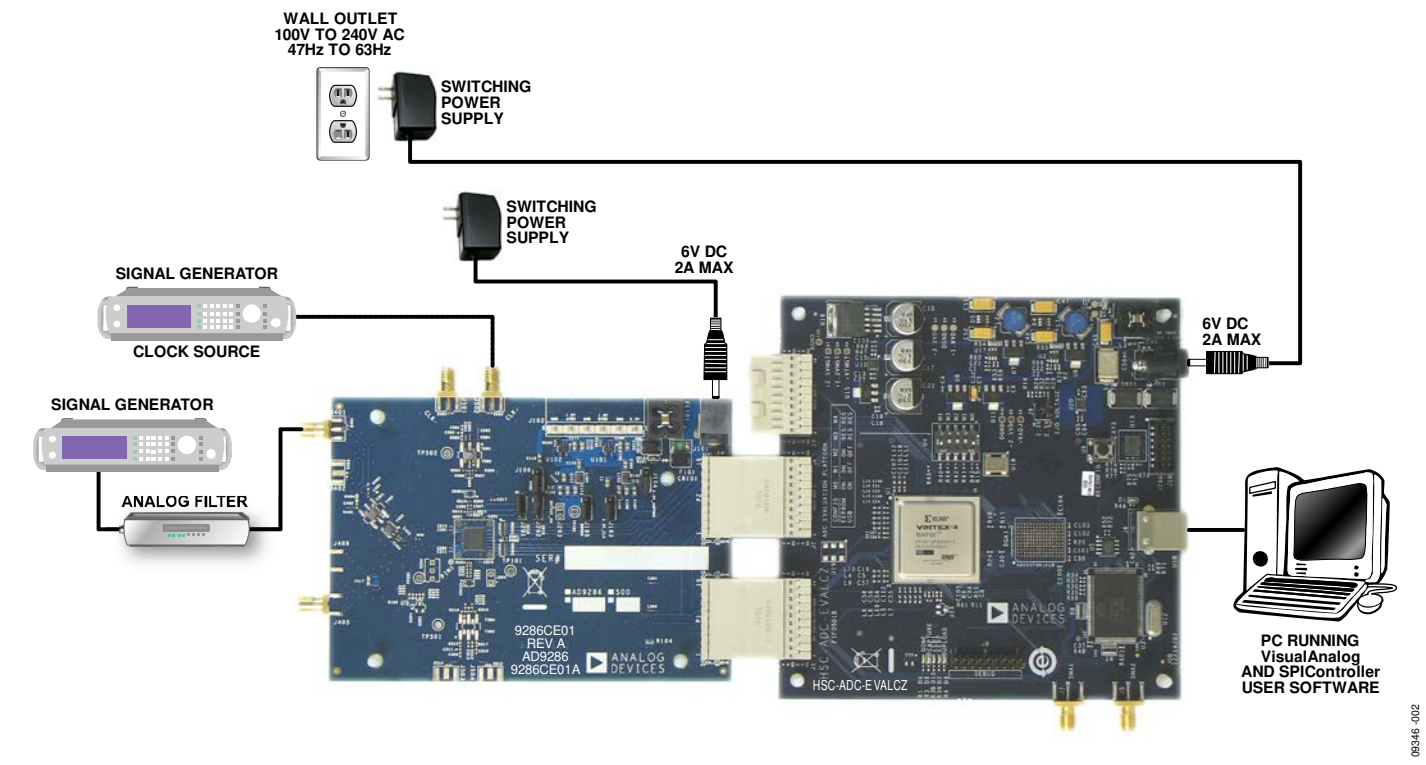

Figure 2. Evaluation Board Connection

#### DEFAULT OPERATION AND JUMPER SELECTION SETTINGS

This section explains the default and optional settings or modes allowed on the AD9286 evaluation board.

#### **Power Circuitry**

Connect the switching power supply that is supplied in the evaluation kit between a rated 100 V ac to 240 V ac wall outlet at 47 Hz to 63 Hz and J101.

#### Analog Input

The analog input on the evaluation board default configuration uses a single transformer input with a 50  $\Omega$  impedance. The default analog input configuration supports analog input frequencies of up to ~200 MHz. This input network is optimized to support a wide frequency band.

An alternate analog input configuration uses a single ADA4937-1 ultralow distortion amplifier, which drives both VIN1 and VIN2. Special attention has been paid to provide a symmetrical layout between the two differential inputs to realize best performance. To configure the analog input circuitry, see Table 1.

The nominal input drive level is 10.5 dBm to achieve 1.2 V p-p full scale into 50  $\Omega$ . At higher input frequencies, slightly higher input drive levels are required due to losses in the front-end network.

#### VREF

The AD9286 operates with a fixed 1.0 V reference. This sets the analog input span to 1.2 V p-p.

#### **RBIAS**

RBIAS has a default setting of 10 k $\Omega$  (R206) to ground and is used to set the ADC core bias current. Note that using a resistor value other than a 10 k $\Omega$ , 1% resistor for RBIAS may degrade the performance of the device.

#### **Clock Circuitry**

The default clock input circuit on the AD9286 evaluation board uses a simple transformer-coupled circuit using a high bandwidth 1:1 impedance ratio transformer (T501) that adds a very low amount of jitter to the clock path. The clock input is 50  $\Omega$  terminated and ac-coupled to handle single-ended sine wave types of inputs. The transformer converts the single-ended input to a differential signal that is clipped by CR501 before entering the ADC clock inputs. The AD9286 board has on-chip circuitry to distribute a single clock to each interleaved ADC channel.

Alternatively, the AD9286 evaluation board supports driving each internal ADC core with its own separate half speed clock. This is useful in applications where the user wants to externally control the clock timing per channel. To enable separate clocking, write a value 0 to SPI Address 0x09 and place a jumper across J204 to tie AUXCLKEN to DRVDD.

#### Non-SPI Mode

For users who want to operate the DUT without using SPI, remove the shorting jumpers on J302. This disconnects the CSB, SCLK, and SDIO/PWDN pins from the SPI control bus, allowing the DUT to operate in non-SPI mode. In this mode, the SDIO/PWDN pin takes on an alternate function to enable power-down functionality.

To enable the power-down feature, add a shorting jumper across J202 at Pin 2 and Pin 3 to connect the SDIO/PDWN pin to DRVDD.

| Table 1. Analog input Mode Configurations <sup>2</sup> |      |      |      |      |      |      |      |      |
|--------------------------------------------------------|------|------|------|------|------|------|------|------|
| Analog Input Mode                                      | R406 | R407 | R408 | R409 | R410 | R411 | R412 | R413 |
| Passive Path                                           | DNI  | 0Ω   | 0Ω   | DNI  | 33 Ω | 33 Ω | 33 Ω | 33 Ω |
| Active Path                                            | 0Ω   | DNI  | DNI  | 0Ω   | DNI  | DNI  | 0Ω   | 0Ω   |

#### Table 1 Analog Innut Made Configurations

<sup>1</sup> DNI = do not install.

# **EVALUATION BOARD SOFTWARE QUICK START PROCEDURES**

This section provides quick start procedures for using the AD9286 evaluation board. Both the default and optional settings are described.

#### **CONFIGURING THE BOARD**

Before using the software for testing, configure the evaluation board using the following steps:

- 1. Connect the evaluation board to the data capture board, as shown in Figure 1 and Figure 2.
- 2. Connect one 6 V, 2.5 A switching power supply (such as the CUI, Inc., EPS060250UH-PHP-SZ) to the AD9286 board.
- 3. Connect one 6 V, 2.5 A switching power supply (such as the supplied CUI EPS060250UH-PHP-SZ) to the HSC-ADC-EVALCZ board.
- 4. Connect the HSC-ADC-EVALCZ board to the PC with a USB cable.
- 5. On the ADC evaluation board, confirm that six jumpers are installed as described as follows:
  - J103, Pin 2 and Pin 3 (clock with regulator)
  - J104, Pin 2 and Pin 3 (amp with regulator)
  - J105, Pin 2 and Pin 3 (DRVDD with regulator)
  - J106, Pin 2 and Pin 3 (AVDD with regulator)
  - J201, Pin 1 and Pin 2 (SCLK SPI)
  - J202, Pin 1 and Pin 2 (SDIO SPI)
- 6. On the ADC evaluation board, use a clean signal generator with low phase noise to provide an input signal to the desired A and/or B channel(s). Use a 1 m, shielded, RG-58, 50  $\Omega$  coaxial cable to connect the signal generator. For best results, use a narrow-band band-pass filter with 50  $\Omega$  terminations and an appropriate center frequency. (Analog Devices uses TTE, Allen Avionics, and K&L band-pass filters.)

#### USING THE SOFTWARE FOR TESTING Setting Up the ADC Data Capture

After configuring the board, set up the ADC data capture using the following steps:

Open VisualAnalog on the connected PC. The appropriate part type should be listed in the status bar of the VisualAnalog – New Canvas window. Select the template that corresponds to the type of testing to be performed (see Figure 3).

Note that once power is applied to the AD9286 evaluation board, the device is powered down. To wake up the device, the SDIO/PWDN pin must be pulled low. This occurs automatically by VisualAnalog after you complete Step 1.

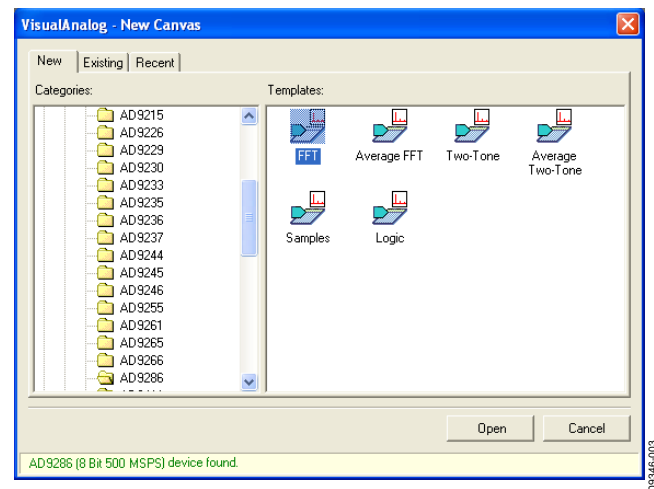

Figure 3. VisualAnalog, New Canvas Window

2. After the template is selected, a message appears asking if the default configuration can be used to program the FPGA (see Figure 4). Click **Yes** to close the window.

| Visual       | VisualAnalog                                                                                                    |         |  |  |  |  |  |  |
|--------------|----------------------------------------------------------------------------------------------------|---------|--|--|--|--|--|--|
| <b>(i)</b>   | VisualAnalog will now attempt to program the on-board FPGA with a default file for the AD9286.                                                                                                    |         |  |  |  |  |  |  |
| $\checkmark$ | Please click Yes to program the FPGA. If you prefer to use the current FPGA configuration, click No.                                                                                                    |         |  |  |  |  |  |  |
|              | Before clicking Yes, please make sure the HSCADC-EVALC is powered with the correct supply and<br>that the board is connected to the computer. Also make sure the dipswitch U4 on the HSCADC-<br>EVALC is set to the following configuration: |         |  |  |  |  |  |  |
|              | M0 - ON<br>M1 - OFF<br>M2 - OFF                                                                                                    |         |  |  |  |  |  |  |
|              | If the configuration is successful, you will see the DONE light.                                                                                                    |         |  |  |  |  |  |  |
|              | Do not show this message again.                                                                                                    |         |  |  |  |  |  |  |
|              | Yes No                                                                                                    | 346-004 |  |  |  |  |  |  |

Figure 4. VisualAnalog Default Configuration Message

3. To change features to settings other than the default settings, click the Expand Display button, located on the bottom right corner of the window, to see what is shown in Figure 6. Detailed instructions for changing the features and capture settings can be found in the AN-905 Application Note, *VisualAnalog Converter Evaluation Tool Version 1.0 User Manual.* After the changes are made to the capture settings, click the collapse display button (see the collapsed display in Figure 5).

| ▶ VisualAnalog - [Canvas - (AD9286 FFT)*] |       |  |  |  |
|-------------------------------------------|-------|--|--|--|
| Elle Edit View Canvas Iools Window Help   | _ & × |  |  |  |
| 🔄 😅 🔚 🕨 🌝 🗚 03286 FFT                     | *     |  |  |  |
|                                           |       |  |  |  |

Figure 5. VisualAnalog Window Toolbar, Collapsed Display

## AD9286-500EBZ User Guide

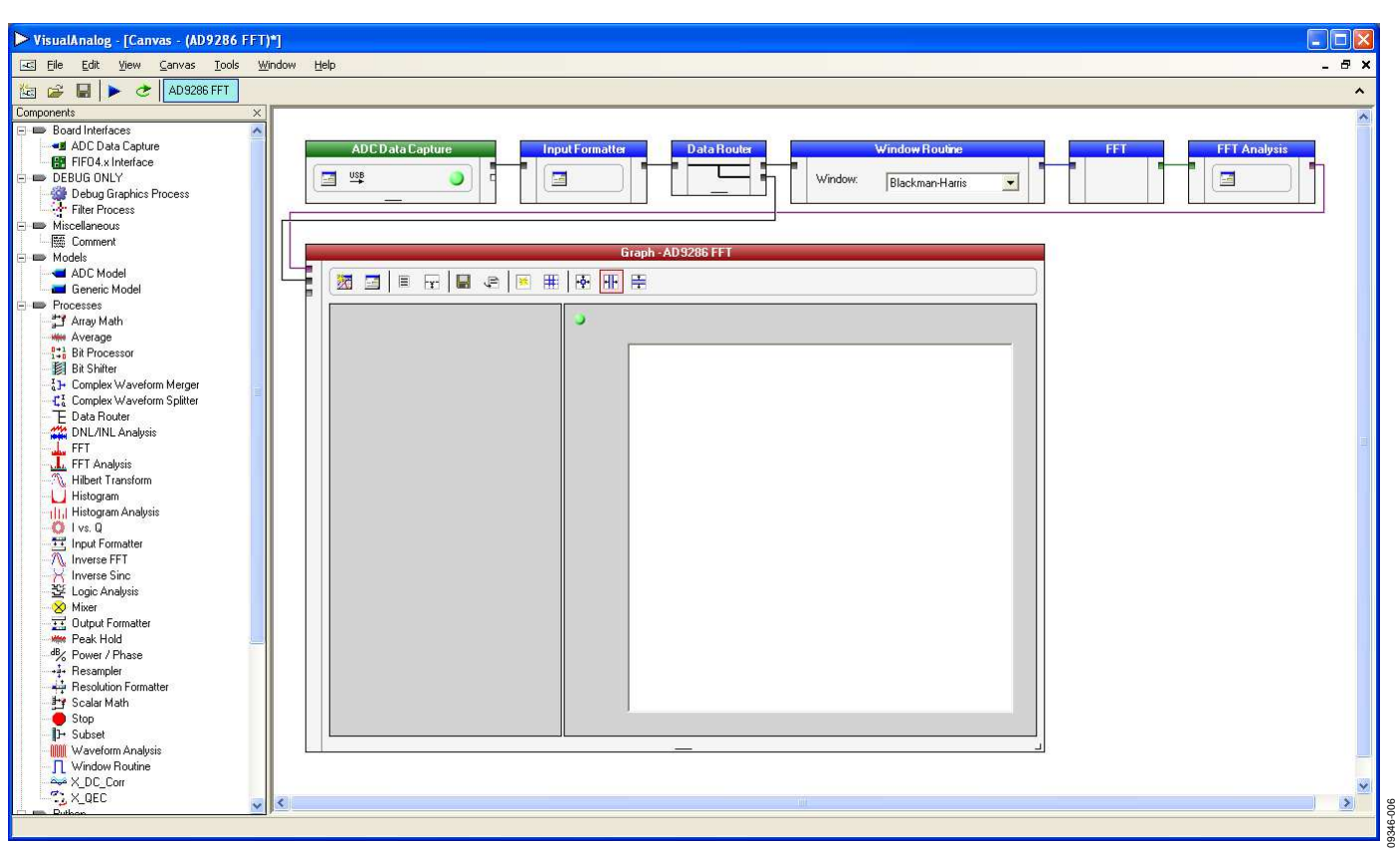

#### Figure 6. VisualAnalog Main Window

#### Setting Up the SPIController Software

After the ADC data capture board setup is complete, set up the SPIController software using the following procedure:

 Open the SPIController software by selecting Start > SPIController or by double-clicking the SPIController software desktop icon.

If prompted for a configuration file, select the appropriate one. If not, check the title bar of the window to determine which configuration is loaded. If necessary, choose **Cfg Open** from the **File** menu and select the appropriate file based on your part type. Note that the **CHIP ID(1)** field should be filled to indicate whether the correct SPI controller configuration file is loaded (see Figure 7).

| SPIController 1.0.72.3 : USB E                                                                                                    | zusb-0 : CS 1 : AD928       | 6_8Bit_500MSspiR03.cfg : | AD9286_8Bit_500 |      |
|----------------------------------------------------------------------------------------------------|-----------------------------|--------------------------|-----------------|------|
| File Config Help                                                                                                    |                             |                          |                 |      |
|                                                                                                    |                             |                          |                 |      |
| Global ADCBase 0 ADC 0 ADC 1                                                                                                    |                             |                          |                 |      |
| CHIP PORT CFG(0)                                                                                                    | DEVICE INDEX(4/5)           |                          |                 |      |
| LSB First<br>Reset: Controller will also be<br>updated from DUT<br>CHIPID(1)<br>Read<br>AD3266,8 bit 500 MSPS<br>CHIP GRADE(2)<br>Read<br>500 MSPS | ADC<br>IV 8<br>Set<br>Reset |                          |                 |      |
|                                                                                                    |                             |                          |                 |      |
|                                                                                                    |                             |                          |                 | 2007 |
| 2/2/2011 5:02:01 PM                                                                                                    |                             |                          |                 | 9460 |

Figure 7. SPIController, CHIP ID(1) Box

2. Click the **New DUT** button in the **SPIController** window (see Figure 8).

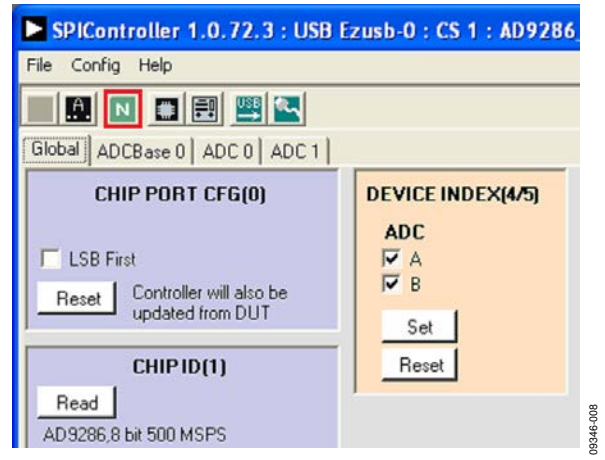

Figure 8. SPIController, New DUT Button

3. In the **ADCBase 0** tab of the **SPIController** window, you can access all global register settings (see Figure 9). See the AD9286 data sheet; the AN-878 Application Note, *High Speed ADC SPI Control Software*; and the AN-877 Application Note, *Interfacing to High Speed ADCs via SPI*, for additional information.

| SPIController 1.0.72.                                   | 3 : USB Ezusb-0 : CS 1 :             | AD9286_8Bit_500MSs                       | oiR03.cfg : AD9286_8Bit_500 📮 🗖 🔀 |
|---------------------------------------------------------|--------------------------------------|------------------------------------------|-----------------------------------|
| File Config Help                                        |                                      |                                          |                                   |
|                                                         | <b>E</b>                             |                                          |                                   |
| Global ADCBase 0 ADC 0                                  | ADC 1                                |                                          |                                   |
| POWER CONTROL(8) Power Down Modes C Normal Power Down   | LVDS CTRL(15)<br>LVDS Swing<br>350mV | VREF(18)<br>Full Scale Adjust<br>1.200 V |                                   |
| CLOCK(9)<br>Sampling Mode<br>Inteleaved<br>Simultaneous | OUTPUT PHASE(16)                     | MISR(24/25) 0 Read                       |                                   |
| ANALOG INPUT CTRL(F)                                    |                                      |                                          |                                   |
|                                                         |                                      |                                          |                                   |
|                                                         |                                      |                                          |                                   |
|                                                         |                                      |                                          |                                   |
|                                                         |                                      |                                          |                                   |
| 2/2/2011 5:09:04 PM                                     |                                      |                                          |                                   |

Figure 9. SPIController, ADC Base0

4. Note that other settings can be changed on the ADCBase 0 page (see Figure 9) and the ADC 0 and ADC 1 pages (see Figure 10) to set up the part in the desired mode. The ADCBase 0 page settings affect the entire part, whereas the settings on the ADC 0 and ADC 1 pages affect the selected channel only. See the AD9286 data sheet; the AN-878 Application Note, *High Speed ADC SPI Control Software*; and the AN-877 Application Note, *Interfacing to High Speed ADCs via SPI*, for additional information on the available settings.

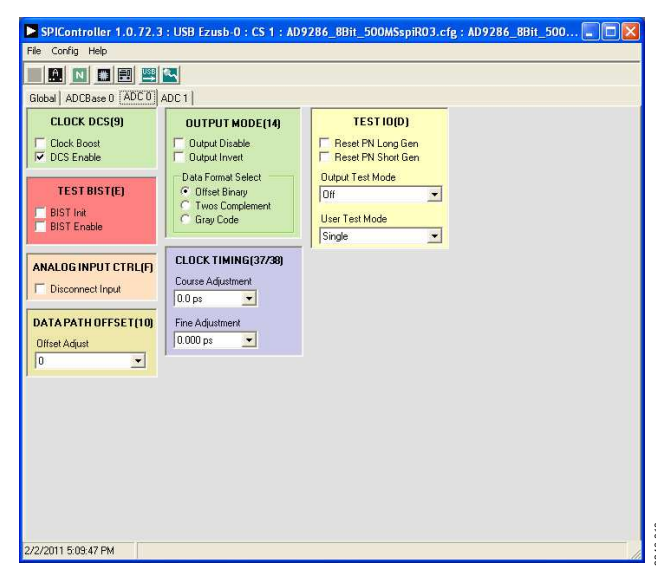

Figure 10. SPIController, ADC 0 Page

 Click the **Run** button in the **VisualAnalog** toolbar (see Figure 11).

| > Vis | ualA | nalog | [Cam | vas (AD | 9286 F | FT)"]  |      |
|-------|------|-------|------|---------|--------|--------|------|
| 1     | Eile | Edit  | View | Canvas  | Icols  | Wincow | Telp |
| ter 1 | â I  |       | ) e  | 4D923   | 6 FFT  |        |      |

Figure 11. Run Button in VisualAnalog Toolbar, Collapsed Display

#### Adjusting the Amplitude of the Input Signal

The next step is to adjust the amplitude of the input signal for each channel as follows:

 Adjust the amplitude of the input signal so that the fundamental is at the desired level (examine the Fund Power reading in the left panel of the VisualAnalog Graph - AD9286 FFT window). See Figure 12.

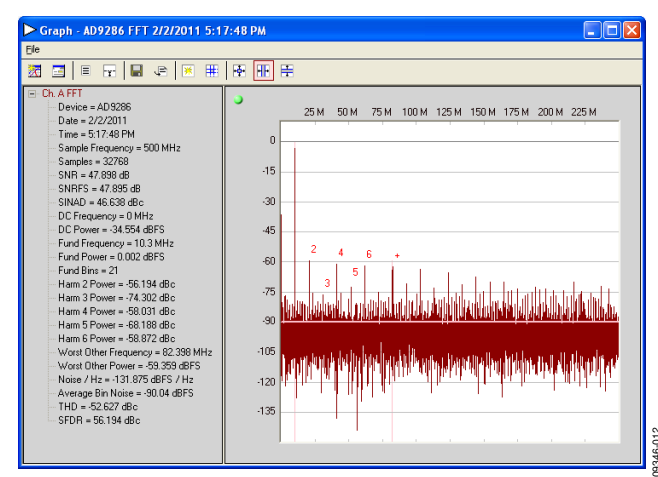

Figure 12. Graph Window of VisualAnalog

- 2. Repeat this procedure for Channel B.
- 3. Click the disk icon within the **Graph** window to save the performance plot data as a .csv formatted file.

#### **Troubleshooting Tips**

If the FFT plot appears abnormal, do the following:

- If you see a normal noise floor when you disconnect the signal generator from the analog input, be sure you are not overdriving the ADC. Reduce the input level, if necessary.
- In VisualAnalog, click the **Settings** button in the **Input Formatter** block. Check that **Number Format** is set to the correct encoding (offset binary by default). Repeat for the other channel.

If the FFT appears normal but the performance is poor, check the following:

- Make sure an appropriate filter is used on the analog input.
- Make sure the signal generators for the clock and the analog input are clean (low phase noise).
- Change the analog input frequency slightly if noncoherent sampling is being used.
- Make sure the SPI configuration file matches the product being evaluated.

If the FFT window remains blank after **Run** is clicked, do the following:

- Make sure the evaluation board is securely connected to the HSC-ADC-EVALCZ board.
- Make sure the FPGA has been programmed by verifying that the **DONE** LED is illuminated on the HSC-ADC-EVALCZ board. If this LED is not illuminated, make sure the U4 switch on the HSC-ADC-EVALCZ board is in the correct position for USB configuration.
- Make sure the correct FPGA program was installed by selecting the Settings button in the ADC Data Capture block in VisualAnalog. Then select the FPGA tab and verify that the proper FPGA bin file is selected for the part.

If VisualAnalog indicates that the **FIFO Capture timed out**, do the following:

- Make sure all power and USB connections are secure.
- Probe the DCOA signal at RN601 on the evaluation board and confirm that a clock signal is present at the ADC sampling rate.

# **EVALUATION BOARD SCHEMATICS AND ARTWORK**

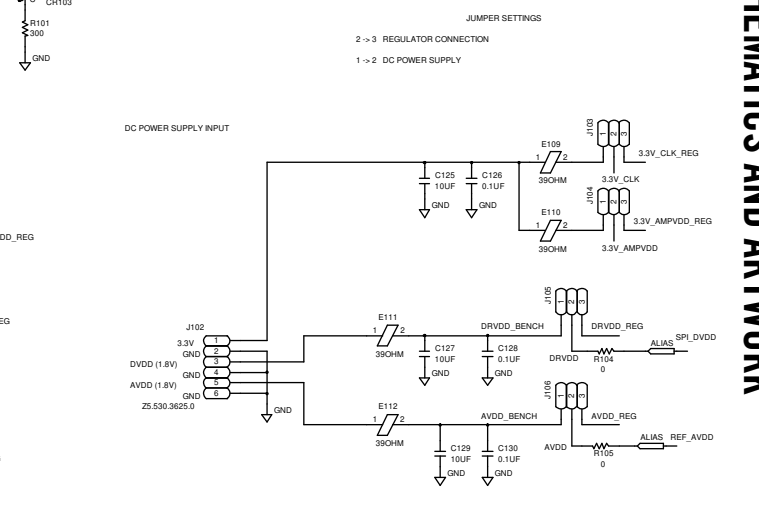

J103 - J10

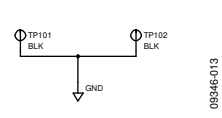

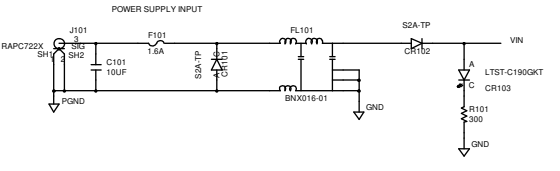

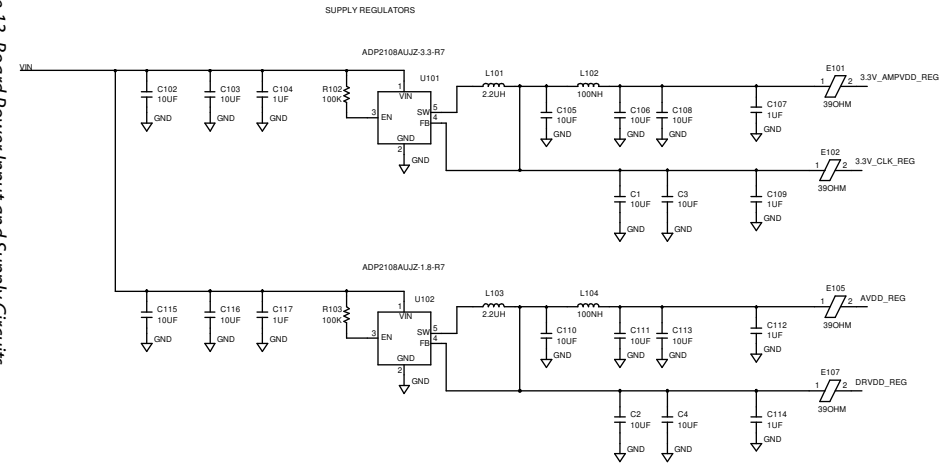

Figure 13. Board Power Input and Supply Circuits

Rev. A | Page 9 of 24

Rev. A | Page 10 of 24

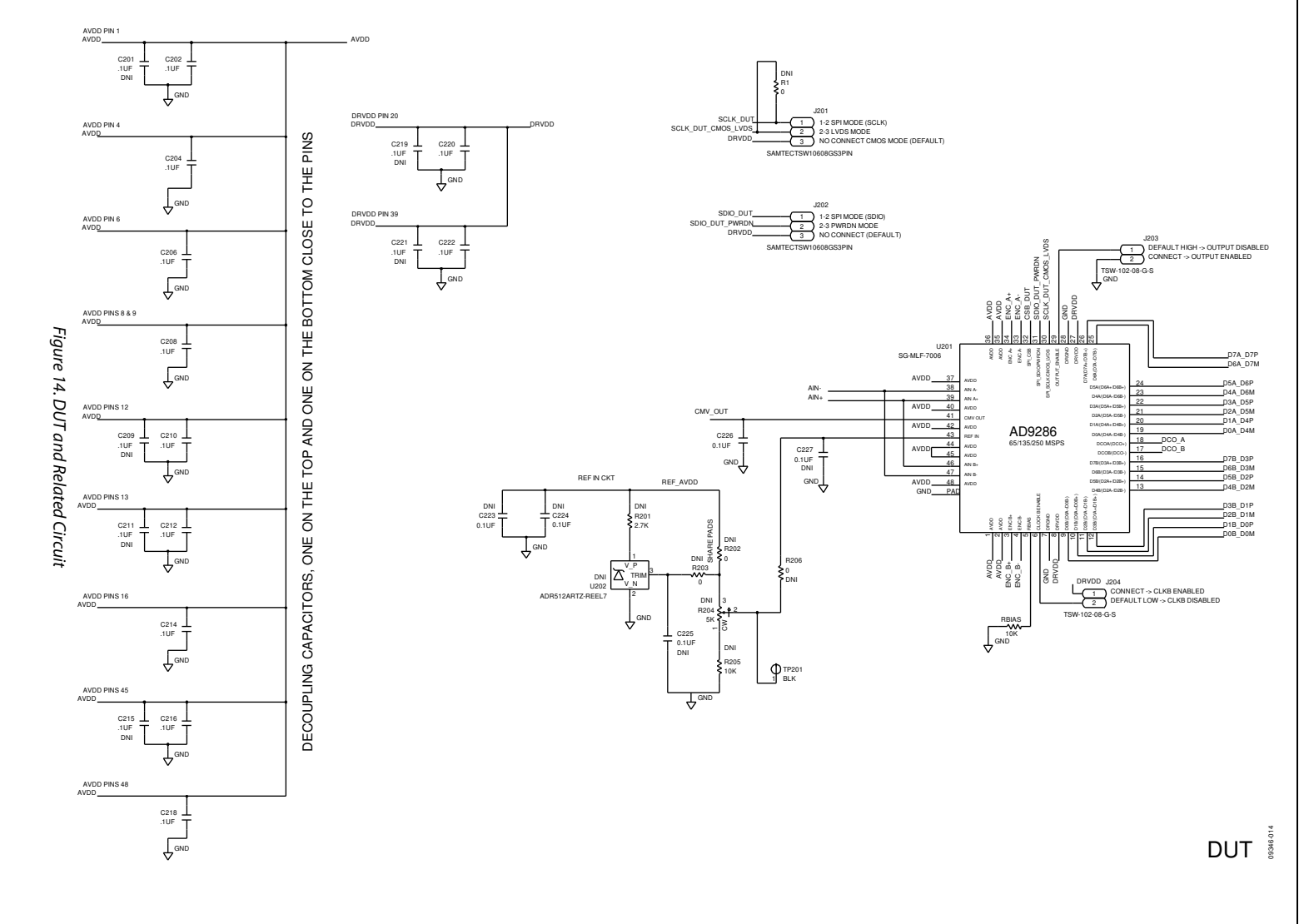

UG-191

AD9286-500EBZ User Guide

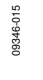

CSB\_DUT

SCLK\_DUT

SPI

DNI DNI R311 R312 0 0

CSB\_DUT\_1P8

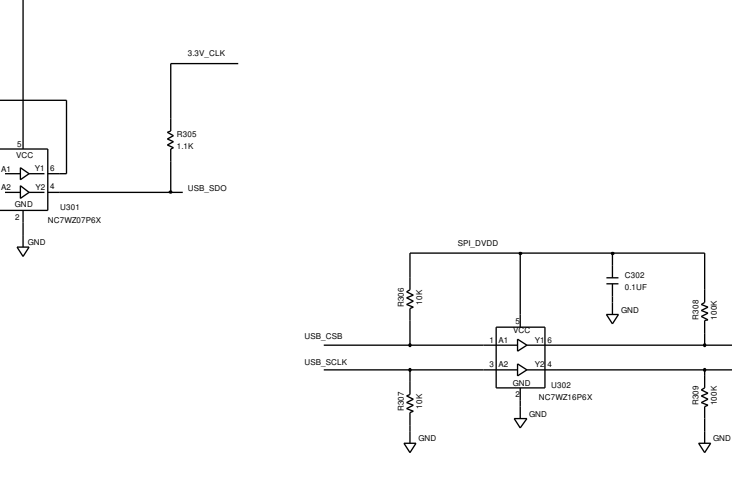

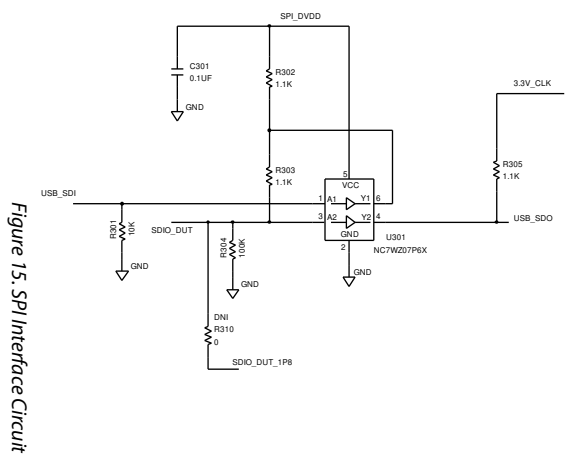

SPI CIRCUITRY

Rev. A | Page 11 of 24

UG-191

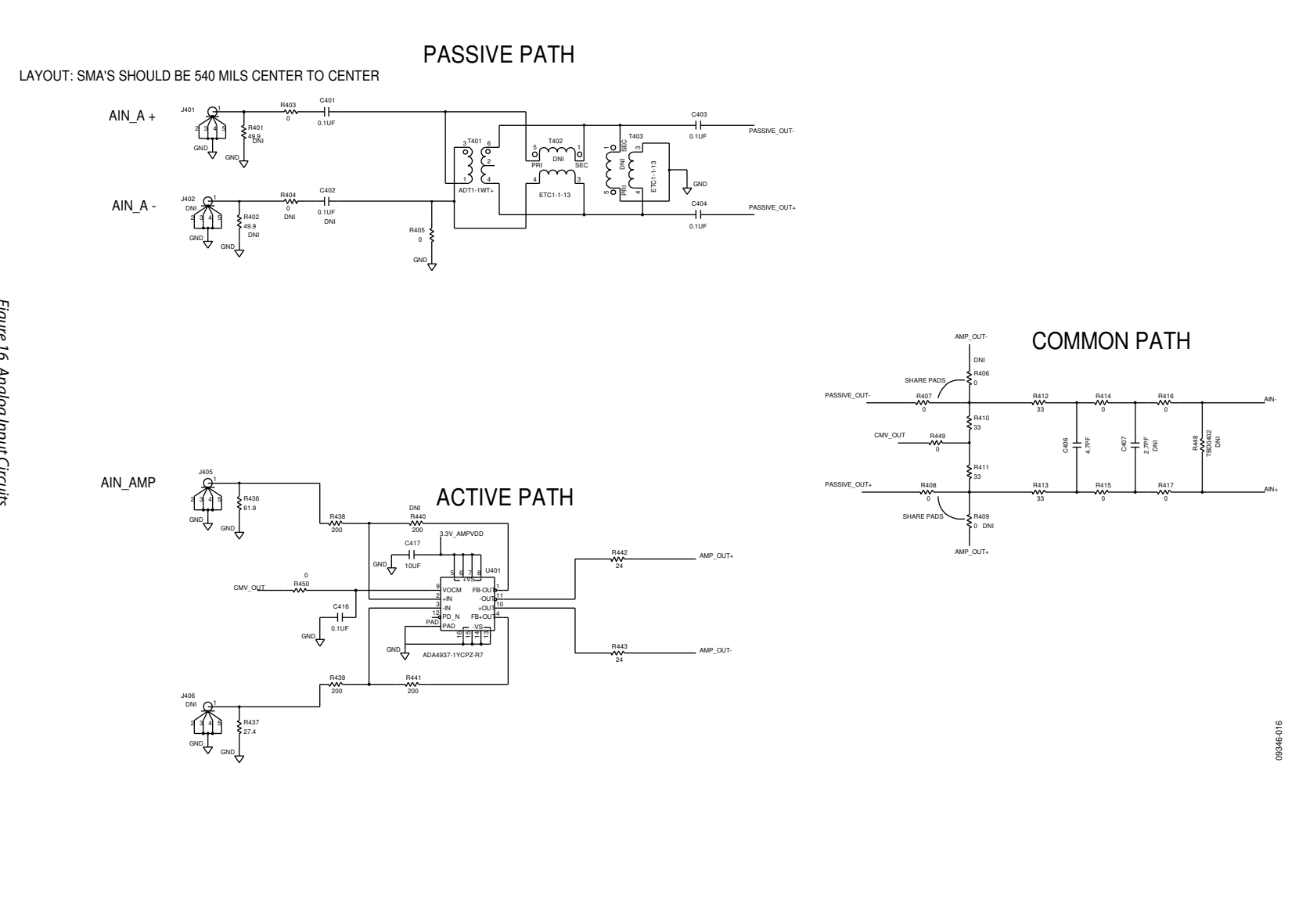

Figure 16. Analog Input Circuits

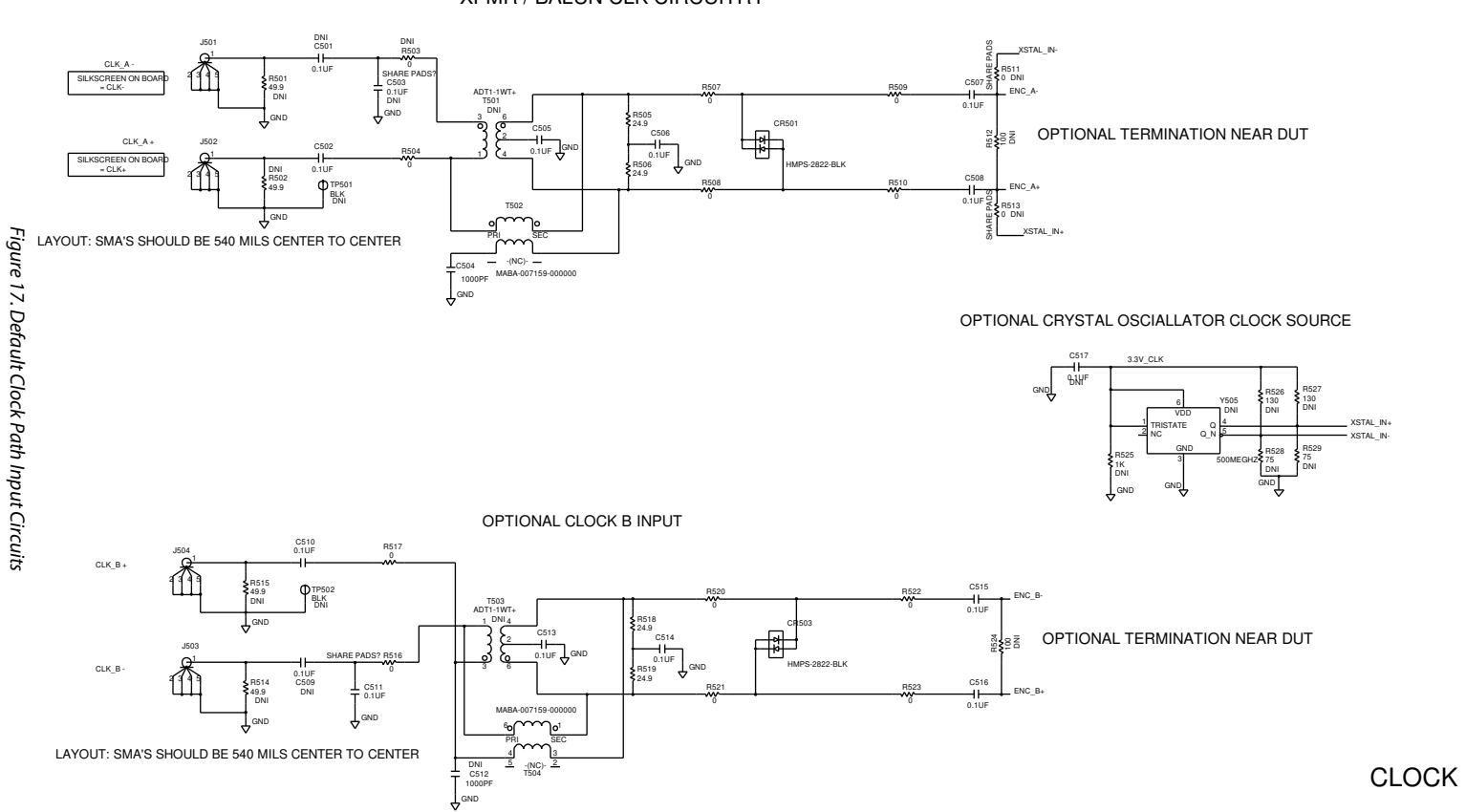

#### XFMR / BALUN CLK CIRCUITRY

Rev. A | Page 13 of 24

# UG-191

09346-017

AD9286-500EBZ User Guide

09346-018

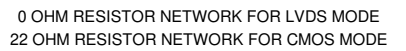

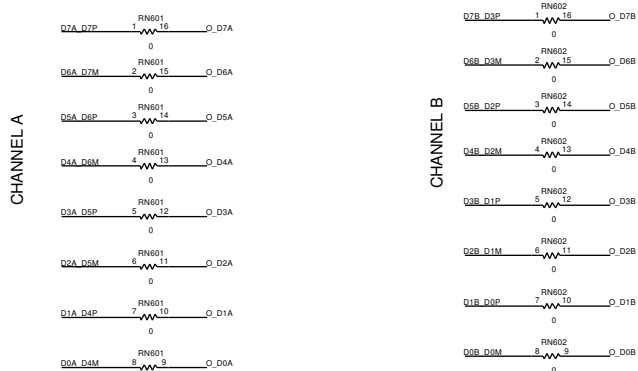

DCO

DCO\_B

\_O\_DCO\_A

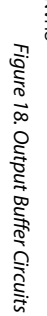

OUTPUT NETWORK

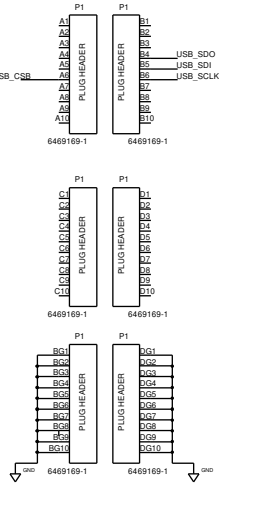

FIF05 CONNECTIONS

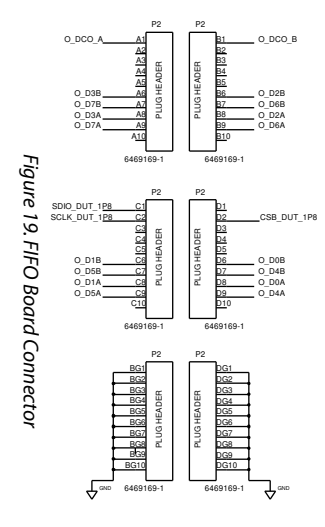

# AD9286-500EBZ User Guide

09346-020

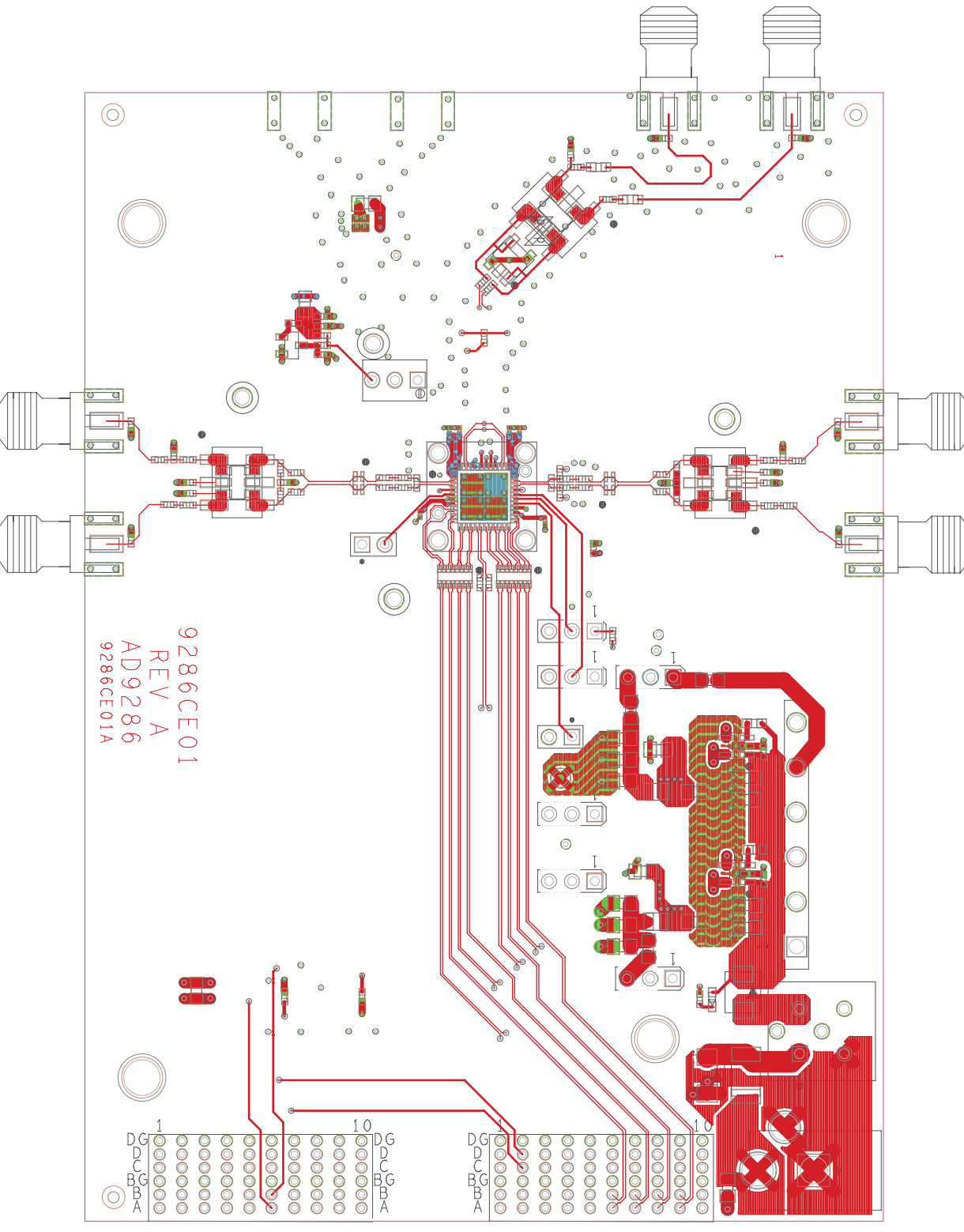

Figure 20. Top Side

# 120-346-021 \*\* $\bigcirc$ 000 • آ ١ 0. ... 8 °° O 00 ١ 000 000 000 <u>، `</u>•O <u>ه آ</u> ( 000 000 000 0 8888888888 ğ

UG-191

Figure 21. Ground Plane (Layer 2)

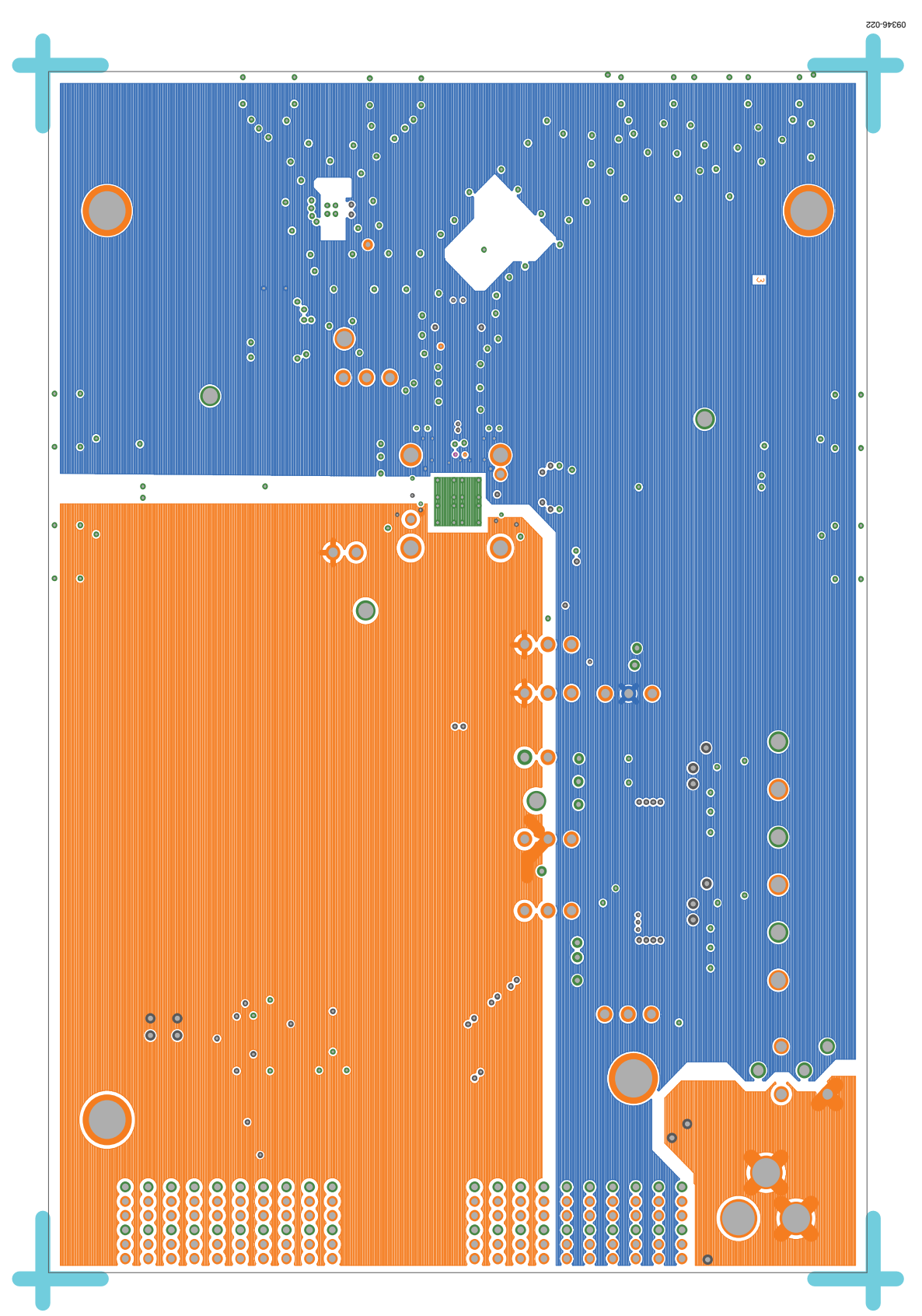

Figure 22. Power Plane (Layer 3)

# UG-191

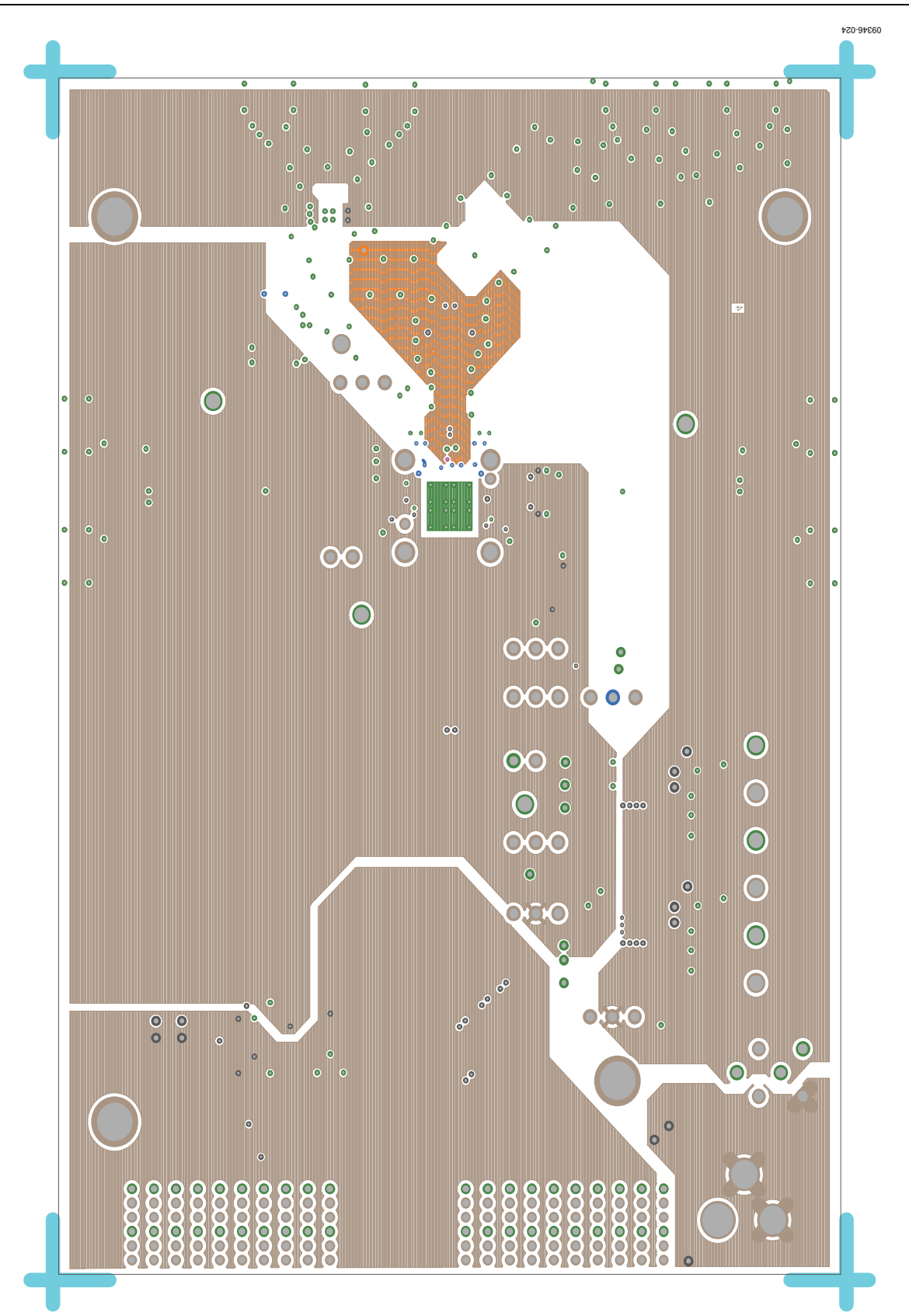

Figure 23. Power Plane (Layer 4)

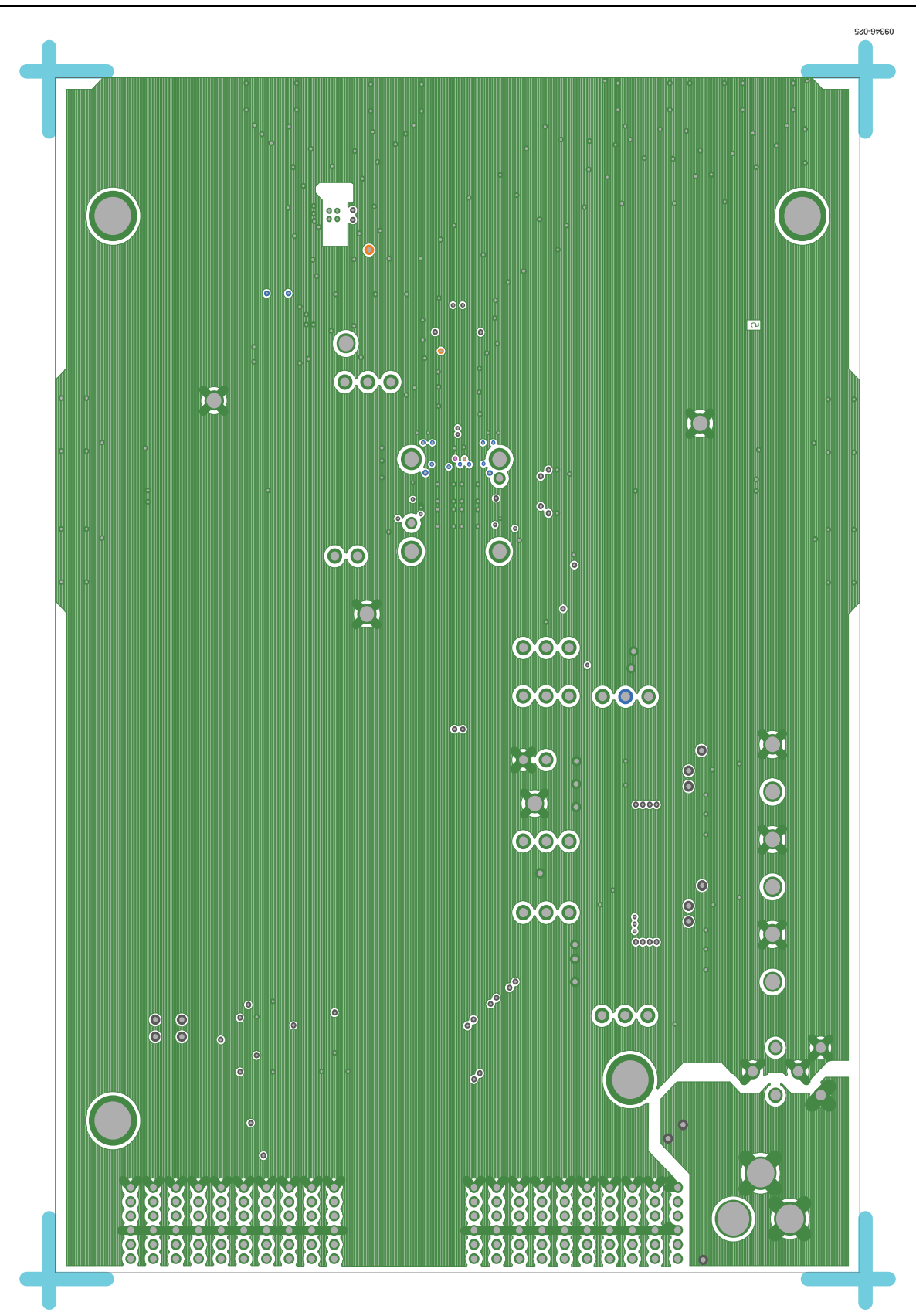

Figure 24. Ground Plane (Layer 5)

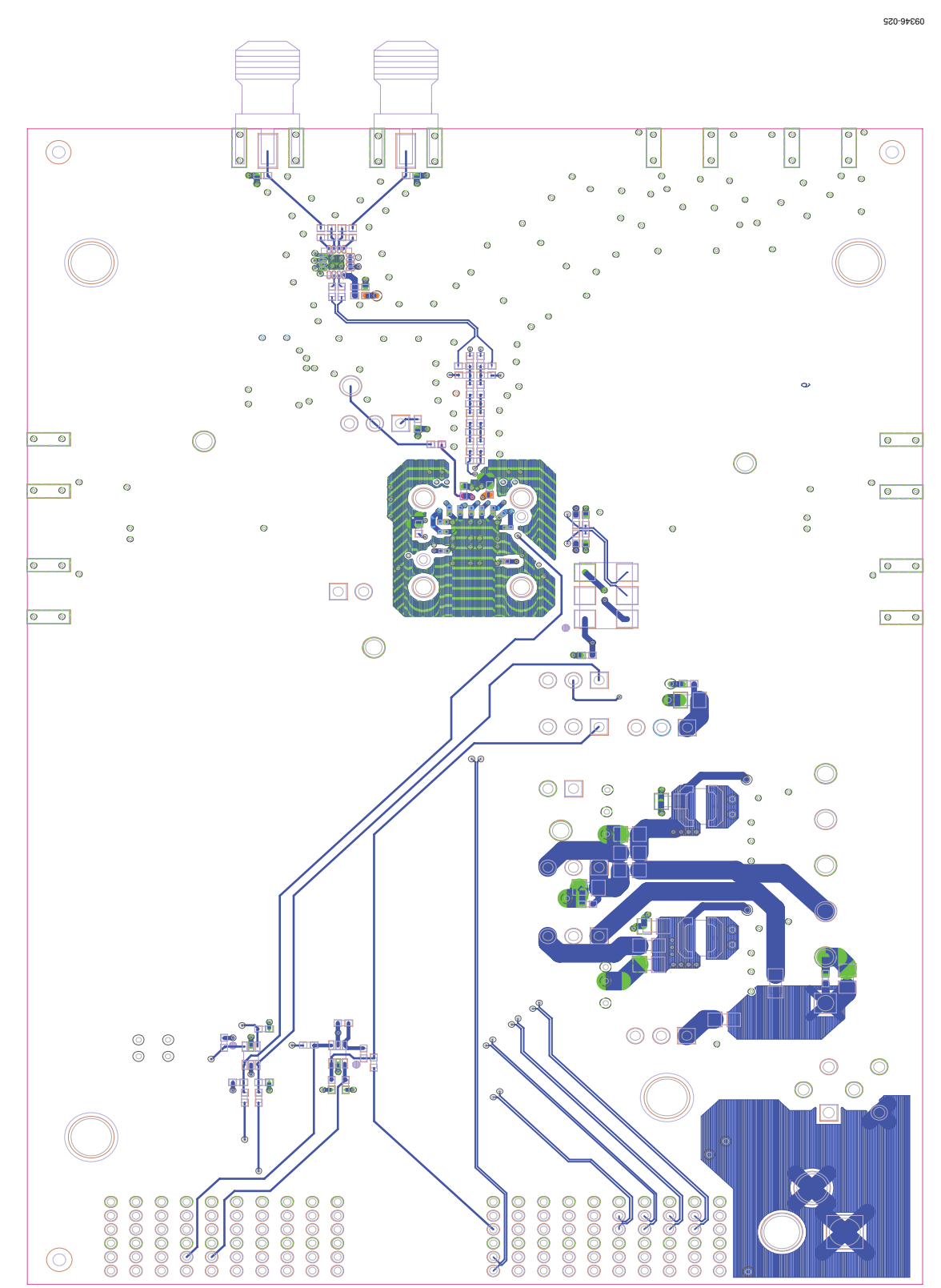

Figure 25. Bottom Side

# ORDERING INFORMATION

#### **BILL OF MATERIALS**

#### Table 2.

| Qty | Reference Designator                                                                                                    | Description                                        | Value                    | Manufacturer/Part No.                      |
|-----|----------------------------------------------------------------------------------------------------|----------------------------------------------------|--------------------------|--------------------------------------------|
| 1   | Not applicable                                                                                                    | РСВ                                                |                          | 9286CE01A                                  |
| 19  | C1, C2, C3, C4, C101,<br>C102, C103, C105, C106,<br>C108, C110, C111, C113,<br>C115, C116, C125, C127,<br>C129, C417                        | Ceramic, 0805, monolithic capacitor                | 10 μF                    | Murata/GRM21BR61C106KE15L                  |
| 2   | C104, C117                                                                                                    | Ceramic, 0402 monolithic capacitor                 | 1 μF                     | Murata/GRM155R60J105KE19D                  |
| 4   | C107, C109, C112, C114                                                                                                    | Ceramic, 0805, X7R capacitor                       | 1 μF                     | Murata/GRM21BR71H105KA12L                  |
| 21  | C126, C128, C130, C226,<br>C301, C302, C401, C403,<br>C404, C416, C502, C505,<br>C506, C507, C508, C510,<br>C511, C513, C514, C515,<br>C516 | Ceramic, +80/–20%, 16 V, Y5V, 0402,<br>capacitor   | 0.1 μF                   | Murata/GRM155F51C104ZA01D                  |
| 11  | C202, C204, C206, C208,<br>C210, C212, C214, C216,<br>C218, C220, C222                                                                      | Ceramic, 6.3 V, Y5V, 0201, capacitor               | 0.1 μF                   | Murata/GRM033R60J104KE19D                  |
| 1   | C406                                                                                                    | High Q microwave chip NP0 0402 capacitor           | 4.7 pF                   | Murata/GRM1555C1H4R7CZ01D                  |
| 2   | C504, C512                                                                                                    | Ceramic, 25 V, 5%, C0G, 0402 capacitor             | 1000 pF                  | Murata/GRM1555C1E102JA01D                  |
| 2   | CR101, CR102                                                                                                    | Recovery rectifier diode, D0214AA3                 | S2A-TP                   | Micro Commercial Components<br>Corp/S2A-TP |
| 1   | CR103                                                                                                    | Green surface-mount 0603 LED                       | LNJ308G8TRA (green)      | Panasonic/LNJ308G8TRA                      |
| 2   | CR501, CR503                                                                                                    | RF Schottky diode, MINIPAK1412-2                   | HSMS-2822-BLK            | Avago Technologies/HSMS-2822-BLK           |
| 7   | E101, E102, E105, E107,<br>E109, E110, E111, E112                                                                                           | Inductor 0805 ferrite bead                         | 100 MHz                  | Panasonic/EXC-ML20A390U                    |
| 1   | F101                                                                                                    | Fuse F1812 polyswitch PTC device                   | 1.6 A                    | Tyco Electronics/MINISMDC160F-2            |
| 1   | FL101                                                                                                    | Filter noise suppression LC combined type, FLBNX01 | BNX016-01                | Murata/BNX016-01                           |
| 1   | J101                                                                                                    | PCB powerjack mini 0.08 in R/A T/H connector       | RAPC722X                 | Switchcraft/RAPC722X                       |
| 1   | J102                                                                                                    | PCB header 6 position connector                    | Z5.530.3625.0            | Wieland/Z5.530.3625.0                      |
| 6   | J103, J104, J105, J106,<br>J201, J202                                                                                                    | PCB berg header ST male 3 position connector       | SAMTECTSW10608G<br>S3PIN | Samtec/TSW-103-08-G-S                      |
| 1   | J204                                                                                                    | PCB header 2 position connector                    | TSW-102-08-G-S           | Samtec/TSW-102-08-G-S                      |
| 4   | J401, J405, J502, J504                                                                                                    | PCB SMA ST edge-mount connector                    | SMA-J-P-X-ST-EM1         | Samtec/SMA-J-P-X-ST-EM1                    |
| 2   | L101, L103                                                                                                    | Shielded power inductor,<br>LSMSQ154H47            | 2.2 μΗ                   | Coilcraft/LPS4012-222MLC                   |
| 2   | L102, L104                                                                                                    | SMD L9075 inductor                                 | 100 nH                   | Bourns/CW201212-R10J                       |
| 2   | P1, P2                                                                                                    | CB 60-pin RA connector,<br>CNTYCO1469169-1         | 6469169-1                | Тусо/6469169-1                             |
| 1   | R101                                                                                                    | Film SMD 0402 resistor                             | 300 Ω                    | Panasonic/ERJ-2GEJ301X                     |
| 2   | R102, R103                                                                                                    | Precision thick film chip 0603 resistor            | 100 kΩ                   | Panasonic/ERJ-3EKF1003V                    |
| 2   | R104, R105                                                                                                    | Jumper SMD 0805 (SHRT) resistor                    | 0Ω                       | Panasonic/ERJ-6GEYJ0.0                     |
| 4   | R301, R306, R307, RBIAS                                                                                                    | Precision thick film chip 0402 resistor            | 10 kΩ                    | Panasonic/ERJ-2RKF1002X                    |
| 3   | R302, R303, R305                                                                                                    | Film SMD 0402 resistor                             | 1.1 kΩ                   | Panasonic/ERJ-2GEJ112X                     |
| 3   | R304, R308, R309                                                                                                    | Precision thick film chip 0402 resistor            | 100 kΩ                   | Panasonic/ERJ-2RKF1003X                    |
| 1   | R403                                                                                                    | Film SMD 0603 resistor                             | 0Ω                       | Panasonic/ERJ-3GEY0R00V                    |

| Qty | <b>Reference Designator</b>                                                                                                    | Description                                                    | Value              | Manufacturer/Part No.                 |
|-----|----------------------------------------------------------------------------------------------------|----------------------------------------------------------------|--------------------|---------------------------------------|
| 22  | R405, R407, R408, R414,<br>R415, R416, R417, R449,<br>R450, R504, R507, R508,<br>R509, R510, R516, R517,<br>R520, R521, R522, R523,<br>R601, R602 | Film SMD 0402 resistor                                         | 0Ω                 | Panasonic/ERJ-2GE0R00X                |
| 4   | R410, R411, R412, R413                                                                                                    | Film SMD 0402 resistor                                         | 33 Ω               | Panasonic/ERJ-2GEJ330X                |
| 1   | R436                                                                                                    | Precision thick film chip 0402 resistor                        | 61.9 Ω             | Panasonic/ERJ-2RKF61R9X               |
| 1   | R437                                                                                                    | Precision thick film chip 0402 resistor                        | 27.4 Ω             | Panasonic/ERJ-2RKF27R4X               |
| 4   | R438, R439, R440, R441                                                                                                    | Precision thick film chip 0402 resistor                        | 200 Ω              | Panasonic/ERJ-2RKF2000X               |
| 2   | R442, R443                                                                                                    | Film SMD 0402 resistor                                         | 24 Ω               | Panasonic/ERJ-2GEJ240X                |
| 4   | R505, R506, R518, R519                                                                                                    | Precision thick film chip 0402 resistor                        | 24.9 Ω             | Panasonic/ERJ-2RKF24R9X               |
| 2   | RN601, RN602                                                                                                    | Network 16-pin/8res surface-mount resistor                     | 0 Ω                | Panasonic/EXB-2HVR000V                |
| 1   | T401                                                                                                    | XFMR RF, MINICD542                                             | ADT1-1WT+          | Minicircuits/ADT1-1WT+                |
| 2   | T502, T504                                                                                                    | XFMR RF 1:1 (6-pin special) ETC1-6P                            | MABA-007159-000000 | Macom/MABA-007159-000000              |
| 1   | U101                                                                                                    | Compact, 600 mA, 3 MHz, TSOT-5<br>step-down dc-to-dc converter | ADP2108AUJZ-3.3-R7 | Analog Devices/<br>ADP2108AUJZ-3.3-R7 |
| 1   | U102                                                                                                    | Compact, 600 mA, 3 MHz, TSOT-5<br>step-down dc-to-dc converter | ADP2108AUJZ-1.8-R7 | Analog Devices/<br>ADP2108AUJZ-1.8-R7 |
| 1   | U201                                                                                                    | Analog-to-digital converter                                    | AD9286BCPZ-500     | Analog Devices/<br>AD9286BCPZ-500     |
| 1   | U301                                                                                                    | IC tiny logic UHS dual buffer                                  | NC7WZ07P6X         | Fairchild/NC7WZ07P6X                  |
| 1   | U302                                                                                                    | IC tiny logic UHS dual buffer                                  | NC7WZ16P6X         | Fairchild/NC7WZ16P6X                  |
| 1   | U401                                                                                                    | Ultralow distortion differential ADC                           | ADA4937-1YCPZ-R7   | Analog Devices/                       |
|     |                                                                                                    | driver                                                         |                    | ADA4937-1YCPZ-R7                      |

#### NOTES

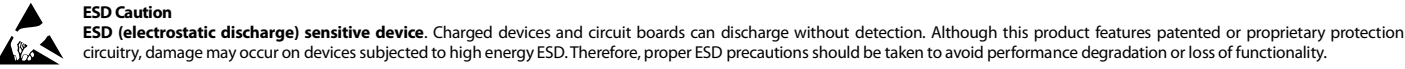

#### circuitry, damage may occur on devices subjected to high energy ESD. Therefore, proper ESD precautions should be taken to avoid performance degradation or loss of functionality.

Legal Terms and Conditions

By using the evaluation board discussed herein (together with any tools, components documentation or support materials, the "Evaluation Board"), you are agreeing to be bound by the terms and conditions set forth below ("Agreement") unless you have purchased the Evaluation Board, in which case the Analog Devices Standard Terms and Conditions of Sale shall govern. Do not use the Evaluation Board until you have read and agreed to the Agreement. Your use of the Evaluation Board shall signify your acceptance of the Agreement. This Agreement is made by and between you ("Customer") and Analog Devices, Inc. ("ADI"), with its principal place of business at One Technology Way, Norwood, MA 02062, USA. Subject to the terms and conditions of the Agreement, ADI hereby grants to Customer a free, limited, personal, temporary, non-exclusive, non-sublicensable, non-transferable license to use the Evaluation Board FOR EVALUATION PURPOSES ONLY. Customer understands and agrees that the Evaluation Board is provided for the sole and exclusive purpose referenced above, and agrees not to use the Evaluation Board for any other purpose. Furthermore, the license granted is expressly made subject to the following additional limitations: Customer shall not (i) rent, lease, display, sell, transfer, assign, sublicense, or distribute the Evaluation Board; and (ii) permit any Third Party to access the Evaluation Board. As used herein, the term "Third Party" includes any entity other than ADI, Customer, their employees, affiliates and in-house consultants. The Evaluation Board is NOT sold to Customer; all rights not expressly granted herein, including ownership of the Evaluation Board, are reserved by ADI. CONFIDENTIALITY. This Agreement and the Evaluation Board shall all be considered the confidential and proprietary information of ADI. Customer may not disclose or transfer any portion of the Evaluation Board to any other party for any reason. Upon discontinuation of use of the Evaluation Board or termination of this Agreement, Customer agrees to promptly return the Evaluation Board to ADI. ADDITIONAL RESTRICTIONS. Customer may not disassemble, decompile or reverse engineer chips on the Evaluation Board. Customer shall inform ADI of any occurred damages or any modifications or alterations it makes to the Evaluation Board, including but not limited to soldering or any other activity that affects the material content of the Evaluation Board. Modifications to the Evaluation Board must comply with applicable law, including but not limited to the RoHS Directive. TERMINATION. ADI may terminate this Agreement at any time upon giving written notice to Customer. Customer agrees to return to ADI the Evaluation Board at that time. LIMITATION OF LIABILITY. THE EVALUATION BOARD PROVIDED HEREUNDER IS PROVIDED "AS IS" AND ADI MAKES NO WARRANTIES OR REPRESENTATIONS OF ANY KIND WITH RESPECT TO IT. ADI SPECIFICALLY DISCLAIMS ANY REPRESENTATIONS, ENDORSEMENTS, GUARANTEES, OR WARRANTIES, EXPRESS OR IMPLIED, RELATED TO THE EVALUATION BOARD INCLUDING, BUT NOT LIMITED TO, THE IMPLIED WARRANTY OF MERCHANTABILITY, TITLE, FITNESS FOR A PARTICULAR PURPOSE OR NONINFRINGEMENT OF INTELLECTUAL PROPERTY RIGHTS. IN NO EVENT WILL ADI AND ITS LICENSORS BE LIABLE FOR ANY INCIDENTAL, SPECIAL, INDIRECT, OR CONSEQUENTIAL DAMAGES RESULTING FROM CUSTOMER'S POSSESSION OR USE OF THE EVALUATION BOARD, INCLUDING BUT NOT LIMITED TO LOST PROFITS, DELAY COSTS, LABOR COSTS OR LOSS OF GOODWILL. ADI'S TOTAL LIABILITY FROM ANY AND ALL CAUSES SHALL BE LIMITED TO THE AMOUNT OF ONE HUNDRED US DOLLARS (\$100.00). EXPORT. Customer agrees that it will not directly or indirectly export the Evaluation Board to another country, and that it will comply with all applicable United States federal laws and regulations relating to exports. GOVERNING LAW. This Agreement shall be governed by and construed in accordance with the substantive laws of the Commonwealth of Massachusetts (excluding conflict of law rules). Any legal action regarding this Agreement will be heard in the state or federal courts having jurisdiction in Suffolk County, Massachusetts, and Customer hereby submits to the personal jurisdiction and venue of such courts. The United Nations Convention on Contracts for the International Sale of Goods shall not apply to this Agreement and is expressly disclaimed.

©2011–2014 Analog Devices, Inc. All rights reserved. Trademarks and registered trademarks are the property of their respective owners. UG09346-0-6/14(A)

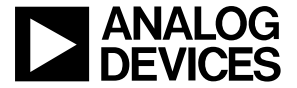

www.analog.com

Rev. A | Page 24 of 24